## **Change Password**

To change the password of the user logged in, follow these steps:

- 1. Go to this URL of your appliance https://<FQDN or IP>/idna/sys/accounts
- 2. Log in with an Administrator user (default user: config; PW: config)
- 3. Change the password in the Change Password section:

| USERS      |                      |         |          |
|------------|----------------------|---------|----------|
| ilter: con | fig                  |         |          |
| Id         | Username             |         |          |
| 42         | config               |         |          |
| ADD US     | ER                   |         |          |
| l          | Jsername             |         |          |
| F          | Password             |         |          |
| E          | Email                |         |          |
| l          | Language             | English | •        |
| I          | Match Key            |         |          |
| ,          | Authority            | Viewer  | •        |
|            |                      |         | register |
| Change     | Password             |         |          |
| (          | Old Password         | •••••   |          |
| I          | New Password         | •••••   |          |
| I          | New Password (again) | •••••   |          |
|            |                      |         | 🕨 update |
|            |                      |         |          |

IMPORT

Import users

- 4. Click **update**5. Log out by clicking the username in the upper right corner6. Try logging back in with the new credentials